## ВЫДАЧА РАЗРЕШЕНИЯ НА ВВОД ОБЪЕКТА В ЭКСПЛУАТАЦИЮ

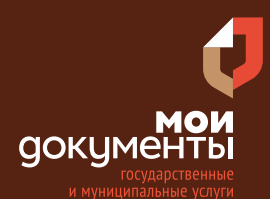

Сроки оказания услуги: 5 рабочих дней

# Введите в адресной строке браузера **www.gosuslugi.ru**

| Яндекс   | www. gosuslugi.ru                                | Поиск |
|----------|--------------------------------------------------|-------|
| Andre 1  | www.gosuslugi.ru есиа                            |       |
| al fu    | www.gosuslugi.ru enry                            |       |
| 2        | www.gosuslugi.ru                                 |       |
| 2        | www gosuslugi ru вход                            |       |
| - Cr     | www gosuslugi ru вход в личный кабинет госуслуги |       |
| Star 131 | www gosuslugi ru личный кабинет                  |       |

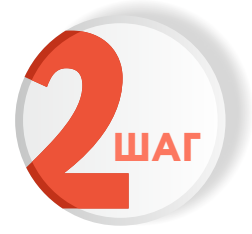

ШАГ

## Выполните авторизацию на сайте с помощью учетной записи ЕСИА

(Единая система идентификации и аутентификации)

| госуслуги                                                               |
|-------------------------------------------------------------------------|
| 1. ЛОГИН — номер мобильного телефона,<br>адрес электронной почты, СНИЛС |
| 2. ПАРОЛЬ - который Вы придумали сами                                   |
| Восстановить 3. Нажмите ВОЙТ                                            |
| Войти                                                                   |
| Войти с электронной подписью                                            |
| Не удаётся войти?                                                       |
| Зарегистрироваться                                                      |

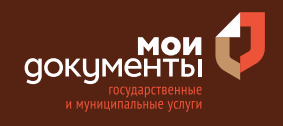

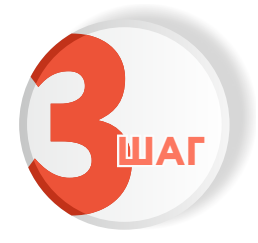

На главной странице сайта в поисковой строке наберите «Выдача разрешений на» и выберите из списка «Выдача разрешений на ввод объекта в эксплуатацию»

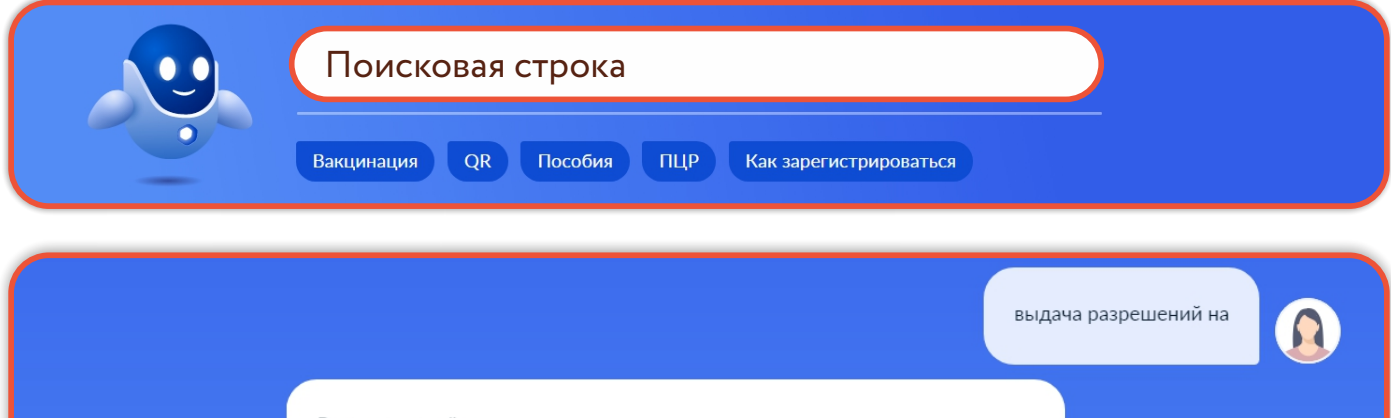

| Вот что я нашёл                                                       |  |
|-----------------------------------------------------------------------|--|
| Выдача разрешения на ввод объекта в эксплуатацию                      |  |
| Выдача разрешения на строительство объекта капитального строительства |  |
| Выдача разрешения на добычу охотничьих ресурсов                       |  |
| Показать, что нашлось ещё                                             |  |

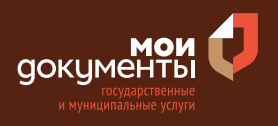

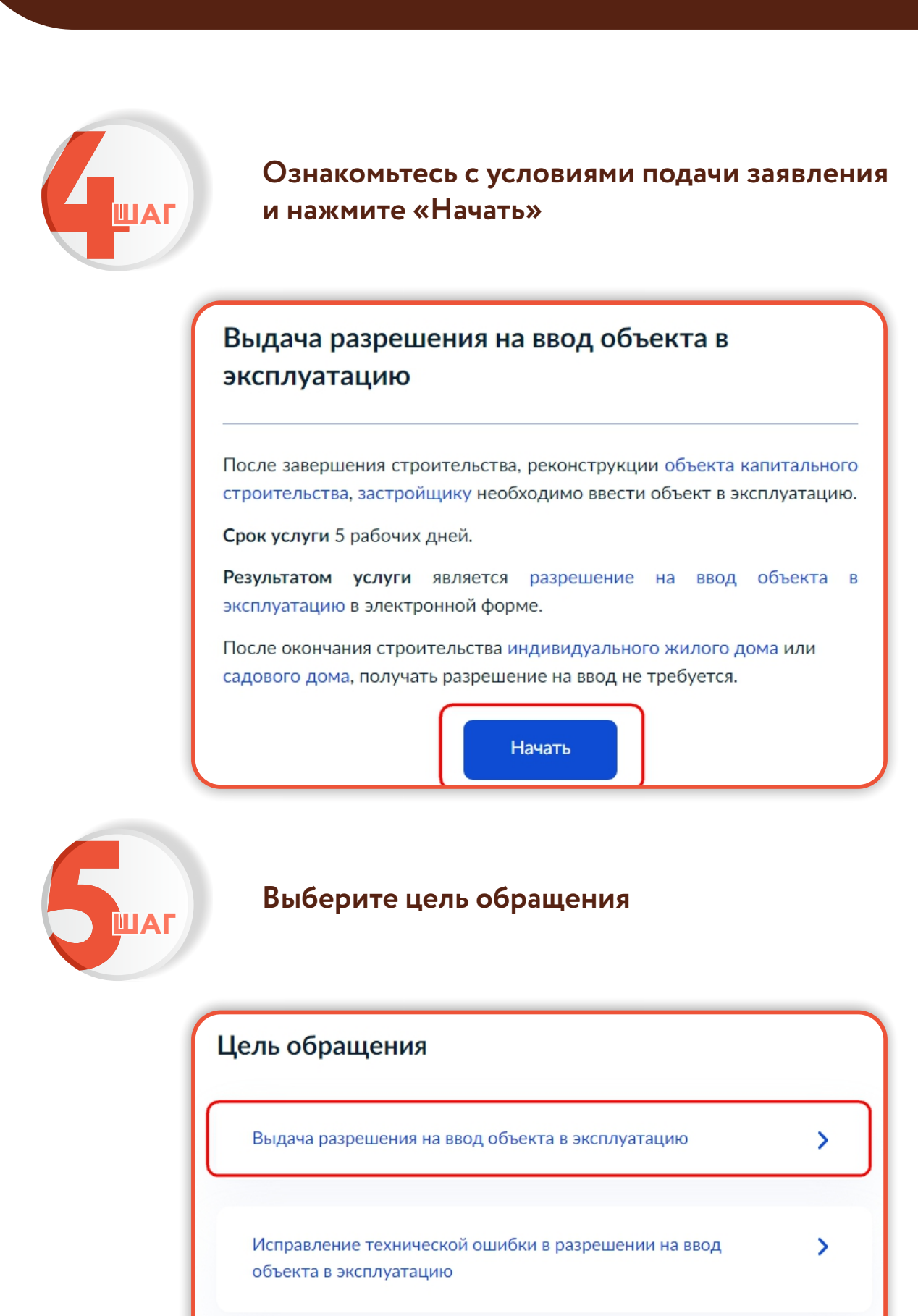

Получение дубликата разрешения на ввод объекта в эксплуатацию

>

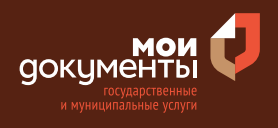

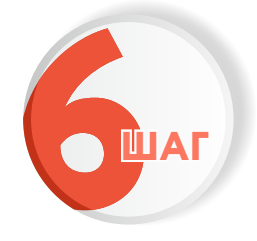

### Выберите кто обращается за услугой

| Кто обращается за услугой? |   |
|----------------------------|---|
| Заявитель                  | > |
| Представитель              | > |

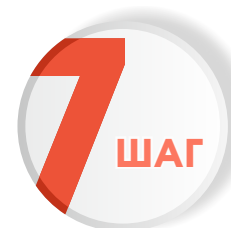

Проверьте актуальность Ваших персональных данных и если все правильно, нажмите «Верно»

| в | едения о заявителе       |
|---|--------------------------|
| , | Approve Newsen Supercome |
| Д | lата рождения            |
| Г | lаспорт гражданина РФ    |
| C | ерия и номер             |
| Д | lата выдачи              |
| к | ем выдан                 |
| К | од подразделения         |
| 4 | <u>2</u> Изменить        |
|   | Верно                    |

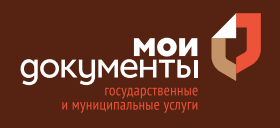

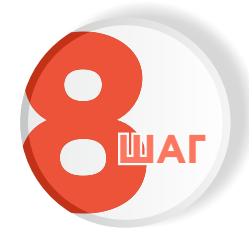

## Проверьте корректность номера Вашего мобильного телефона, если данные верны, нажмите «Верно»

| Контактный телефон заявителя                         |
|------------------------------------------------------|
| — Нашли ошибку?<br>Измените данные в личном кабинете |
|                                                      |
| Контактный телефон                                   |
|                                                      |
| Верно                                                |

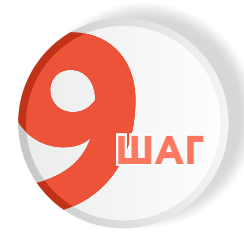

# Проверьте адрес электронной почты и нажмите «Верно»

| Электронная почта заявителя                          |  |
|------------------------------------------------------|--|
| — Нашли ошибку?<br>Измените данные в личном кабинете |  |
| Электронная почта                                    |  |
| Верно                                                |  |

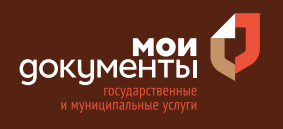

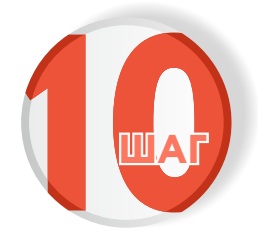

## Введите адрес регистрации и нажмите «Верно»

| Адрес регистрации заявителя |
|-----------------------------|
| Адрес                       |
|                             |
| > Уточнить адрес            |
| 🗌 Нет дома 📄 Нет квартиры   |
| Верно                       |

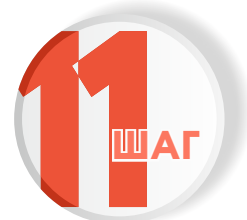

Введите наименование объекта капитального строительства и нажмите «Далее»

| Сведения об объекте                     |                  |
|-----------------------------------------|------------------|
| Наименование объекта капитального строи | тельства (этапа) |
| Inserve                                 |                  |
|                                         |                  |
|                                         |                  |
| Дале                                    | ee               |

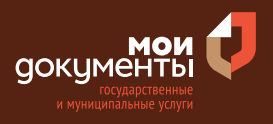

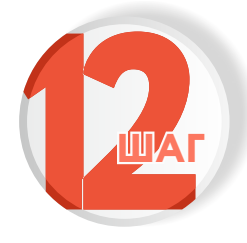

### Укажите, зарегистрировано ли право на земельный участок

#### Право застройщика на земельный участок зарегистрировано в ЕГРН?

Наличие зарегистрированного права на земельный участок в Едином государственном реестре недвижимости можно проверить в личном кабинете на сайте Pocpeectpa https://rosreestr.gov.ru, в разделе «Мои объекты»

| 0000     | 222005467 | nuno | DOLLO | • | CC  | DL |  |
|----------|-----------|------|-------|---|-----|----|--|
| <br>раво | зарегист  | риро | вано  | в | CI. | Pr |  |

Право не зарегистрировано в ЕГРН

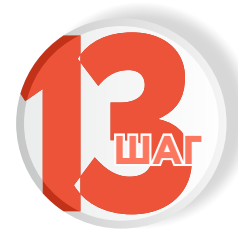

## Введите кадастровый номер земельного участка и нажмите «Далее»

>

>

#### Сведения о земельном участке

Кадастровый номер земельного участка можно узнать, в том числе по условному номеру, на сайте Pocpeectpa https://rosreestr.gov.ru, посредством сервиса «Справочная информация по объектам недвижимости в режиме online»

Кадастровый номер земельного участка

Кадастровый номер должен иметь значение в формате: 2:2:4-7:1-9 символов. Например, 12:23:5432167:98765

Добавить

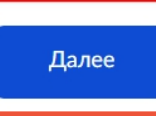

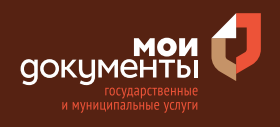

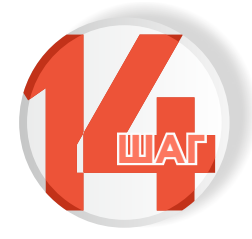

## Выберите тип объекта

| Какой тип объекта?                                             |   |
|----------------------------------------------------------------|---|
| Объект капитального строительства (кроме линейных<br>объектов) | > |
| Линейный объект                                                | > |

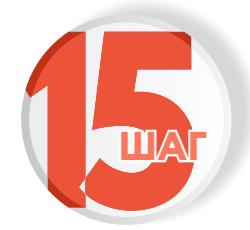

# Загрузите необходимые документы и нажмите «Далее»

| реконстру<br>расположе<br>земельног | отооражан<br>ированного<br>ние сетей ин:<br>о участка и пл | ощая<br>объекта<br>женерно-т<br>анировочн | расположен<br>капиталы<br>ехнического с<br>ую организац | ие<br>ного<br>обеспече<br>ию земе | построенного<br>строительства<br>ения в граница»<br>ельного участка |
|-------------------------------------|------------------------------------------------------------|-------------------------------------------|---------------------------------------------------------|-----------------------------------|---------------------------------------------------------------------|
| Для загруз<br>*.JPEG, *.PI          | ки выберите<br>NG.                                         | файл с ра                                 | сширением *.                                            | PDF, *.R                          | ar, *.zip, *.jpg                                                    |
| таксимал                            | по допустиме                                               | ли размер                                 | φαισίου — 30 h                                          | 10.                               |                                                                     |
| 1.p                                 | ng   58 Кб<br>смотреть                                     |                                           |                                                         |                                   | Удалить                                                             |
|                                     |                                                            |                                           |                                                         |                                   |                                                                     |
| 11o                                 | Перетащит                                                  | е файлы или                               | 1 выберите на ко                                        | мпьютер                           | )e                                                                  |

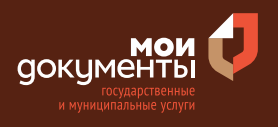

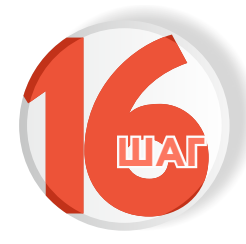

#### Введите реквизиты разрешения на строительство

| Реквизиты разреі         | шения на строительство              |   |
|--------------------------|-------------------------------------|---|
| Номер                    | Дата выдачи                         |   |
| 1214/14484444            |                                     | Ë |
| Например: RU01-2-3456-2  | 2020                                |   |
| Уполномоченный орган, вы | ыдавший разрешение на строительство |   |
|                          |                                     |   |
|                          |                                     |   |
|                          | Далее                               |   |

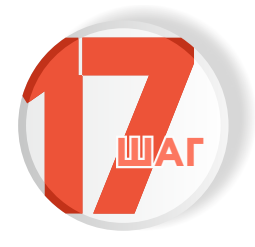

### Загрузите технический план и нажмите «Далее»

#### Технический план объекта капитального строительства

Технический план объекта должен быть оформлен в соответствии с Приказом Минэкономразвития России от 18.12.2015 № 953 "Об утверждении формы технического плана и требований к его подготовке, состава содержащихся в нем сведений, а также формы декларации об объекте недвижимости, требований к ее подготовке, состава содержащихся в ней сведений". Технический план необходим для государственного кадастрового учета объекта капитального строительства.

#### Загрузите:

 Технический план в форме электронного документа в формате XML, заверенного усиленной квалифицированной электронной подписью кадастрового инженера.

 Документы на бумажном носителе, прилагаемые к техническому плану в формате PDF, подписанные усиленной квалифицированной электронной подписью кадастрового инженера, подготовившего технический план.

 План этажа (этажей) либо план части этажа (этажей), а в случае отсутствия у здания, сооружения этажей - план объекта недвижимости либо план части объекта недвижимости в виде файла в формате JPEG.
Файл с открепленной усиленной квалифицированной электронной

подписью кадастрового инженера в формате SIG.

Допускаются загрузка заархивированных документов в формате \*.RAR, \*.ZIP.

Максимально допустимый размер файлов — 150 Мб.

| 82 K6                                   | Удалите |
|-----------------------------------------|---------|
| • • • • • • • • • • • • • • • • •       |         |
| Перетащите файлы или выберите на компьк | отере   |
| Выбрать ещё                             |         |
| ·                                       |         |
|                                         |         |
|                                         |         |

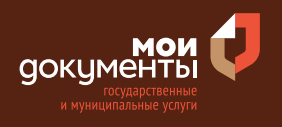

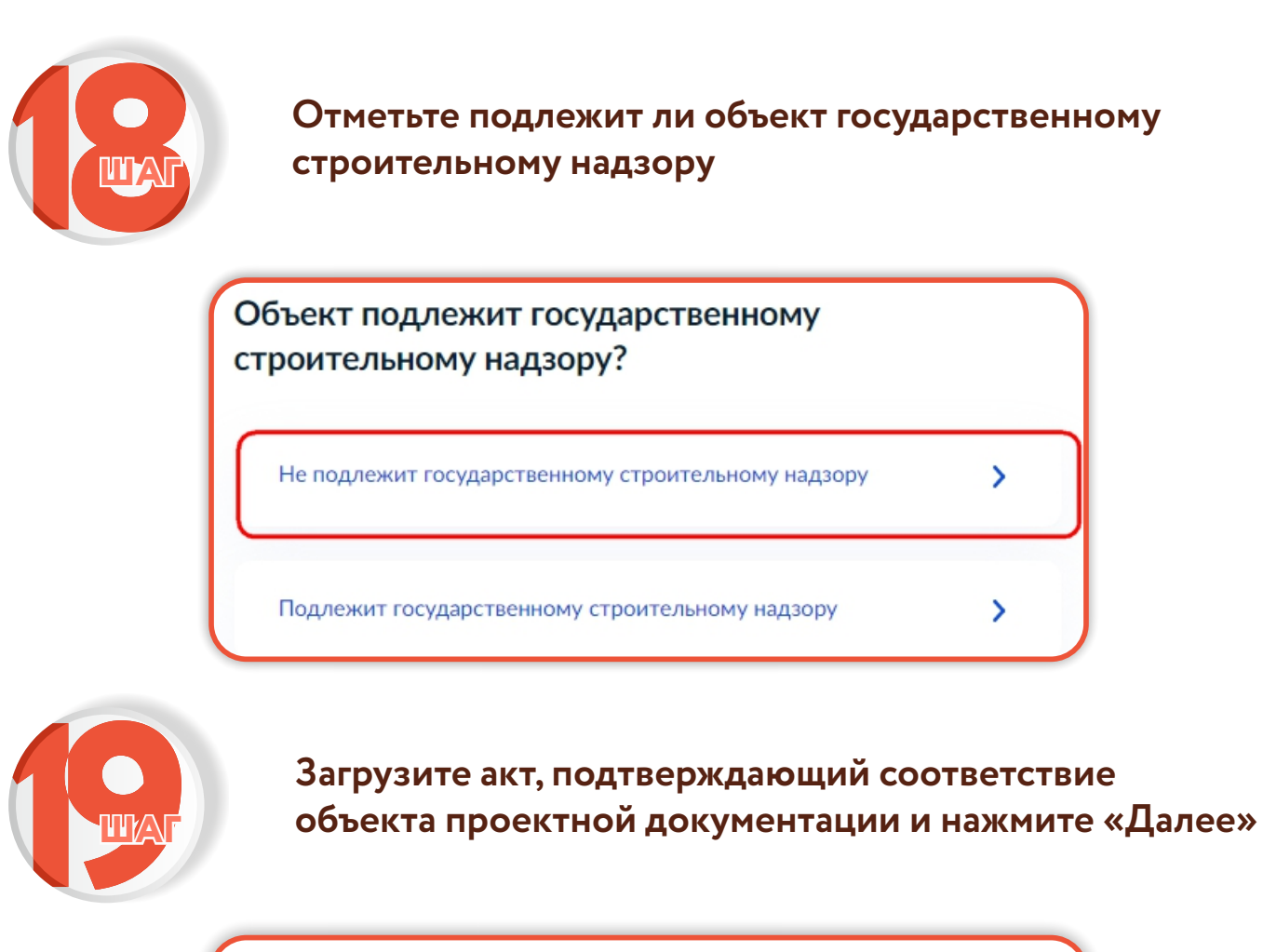

| Акт, подтверждающий ( | соответствие объекта прое    | ктной документации       |
|-----------------------|------------------------------|--------------------------|
| Для загрузки выберите | файл с расширением *.Р[      | DF, *.RAR, *.ZIP, *.JPG, |
| JPEG, *.PNG.          | ый рэзмер файлов — 50 Мб     |                          |
| паксилально допустиля |                              |                          |
| 16.png   0.2 M6       |                              | Улалить                  |
| Посмотреть            |                              | 5,405,001                |
|                       |                              |                          |
| Перетащи              | те файлы или выберите на ком | пьютере                  |
|                       | 🧷 Выбрать ещё                |                          |
| ·                     |                              |                          |
|                       |                              |                          |

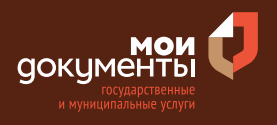

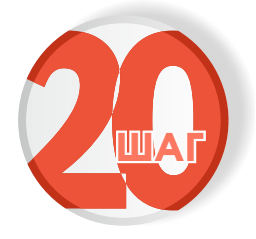

### Укажите, заключался ли договор строительного подряда

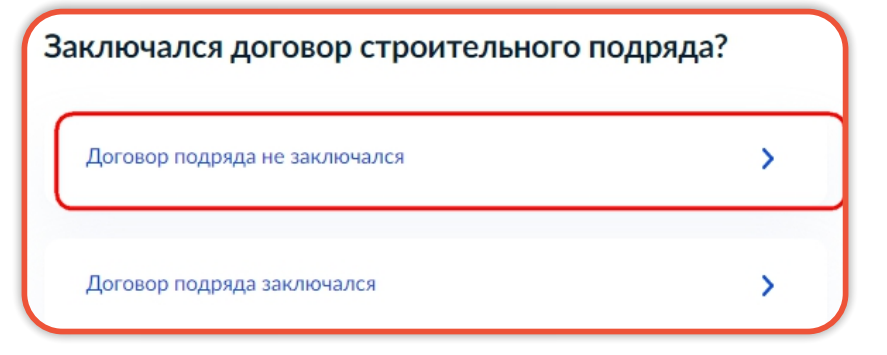

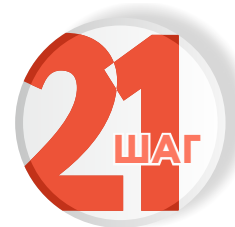

Укажите требуется ли подключение к сетям инженерно-технического обеспечения

>

>

>

>

Подключение к сетям инженерно-технического обеспечения требуется?

Подключение не требуется

Подключение требуется

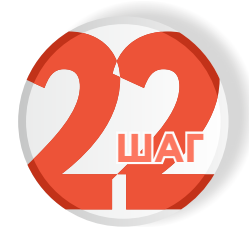

Укажите относится ли объект к культурному наследию

Объект относится к объектам культурного наследия?

Объект не относится к объектам культурного наследия

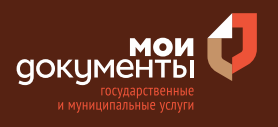

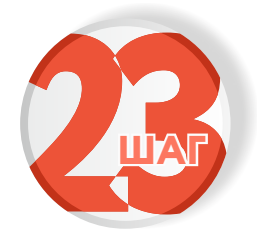

## Отметьте подлежит ли объект государственному экологическому надзору

>

>

>

## Объект подлежит государственному экологическому надзору?

Объект не подлежит государственному экологическому надзору

Объект подлежит государственному экологическому надзору

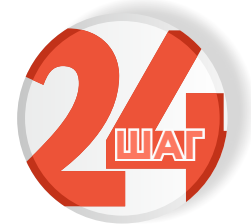

### Укажите является ли объект опасным

| 0 | Объект относится к опасным? |   |
|---|-----------------------------|---|
|   | Объект неопасный            | > |
|   | Объект опасный              | > |

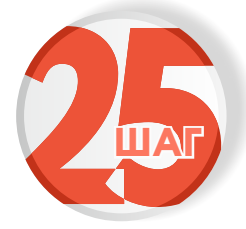

## Отметьте, давалось ли разрешение на строительство

Разрешение на ввод в отношении этапа строительства выдавалось?

Не выдавалось

```
Разрешение получено
```

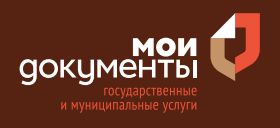

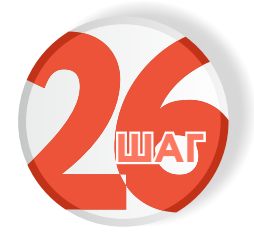

### Внесите реквизиты разрешения на ввод объекта в эксплуатацию и нажмите «Далее»

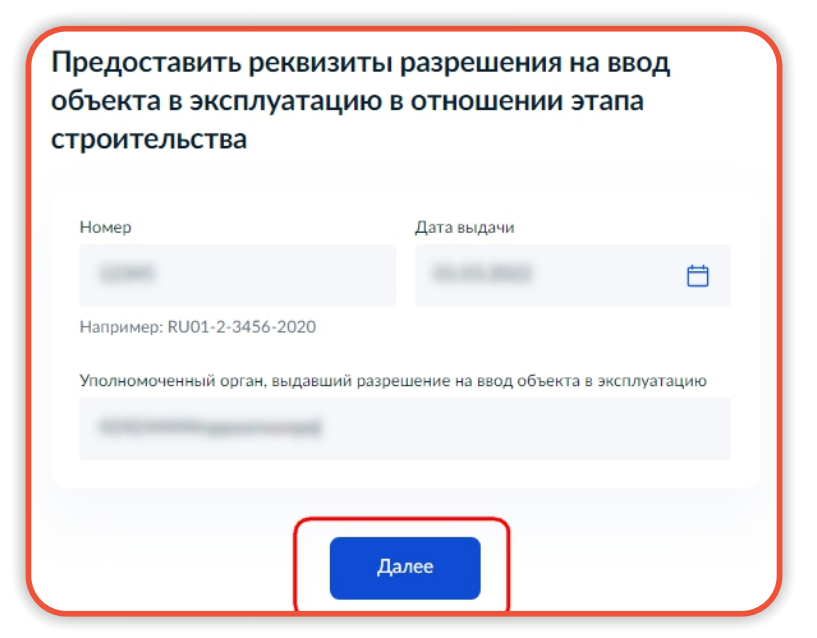

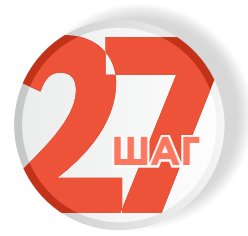

### Выберите подразделение и нажмите «Выбрать»

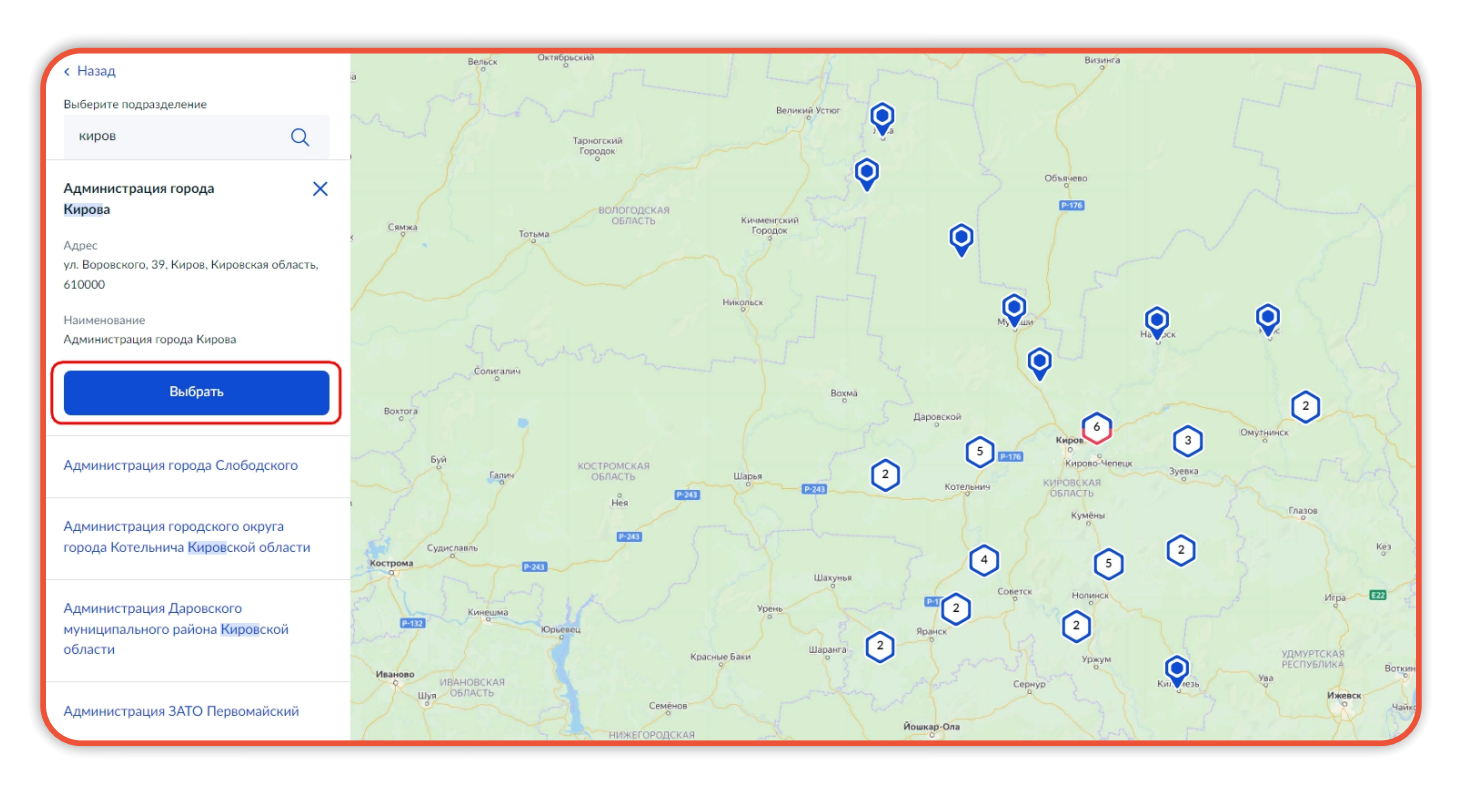

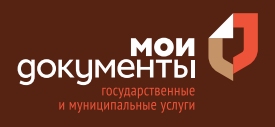

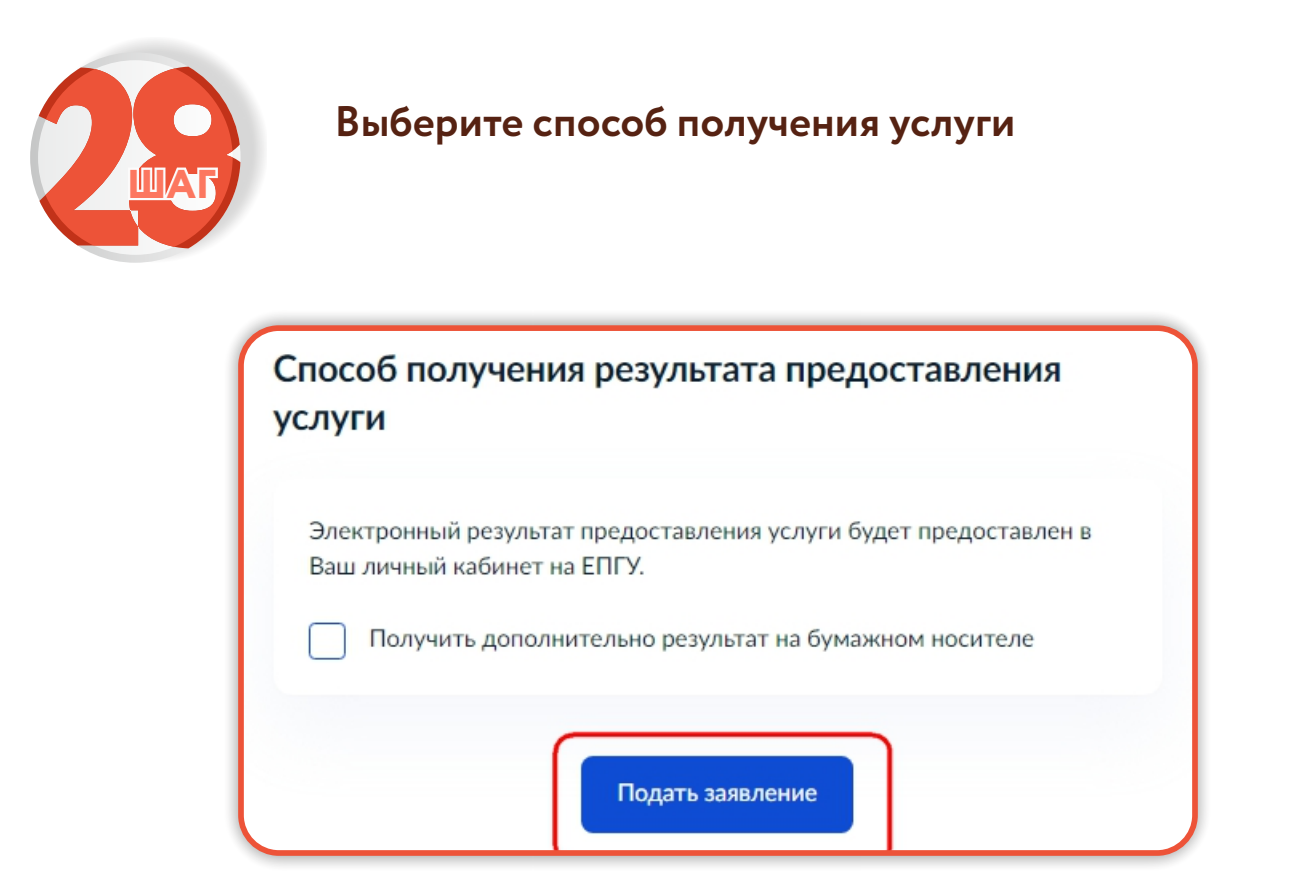

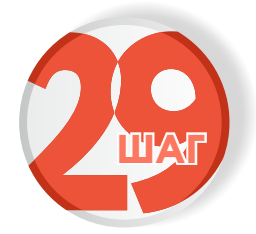

Следите за изменением статуса заявления в личном кабинете

Результатом услуги является разрешение на ввод объекта в эксплуатацию в электронной форме.

После окончания строительства индивидуального жилого дома или садового дома, получать разрешение на ввод не требуется.

| A    |                    | × |
|------|--------------------|---|
| 063  | ор                 |   |
| Мои  | и заявления 🚺      |   |
| Док  | ументы и данные    |   |
| Госг | ючта               |   |
| Согл | ласия              |   |
| Hac  | тройки             |   |
| Вой  | ти как организация |   |
| Вый  | іти                |   |